## Installing New Gradebook Launch from PowerTeacher

Login to PowerTeacher: http://powerschool.hcde.org/teachers/pw.html

On the Menu on the Left. In the New Gradebook Launch area, click run Installer once

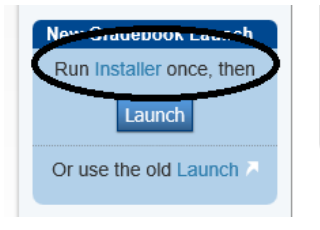

Follow the steps to download and install the new gradebook launch

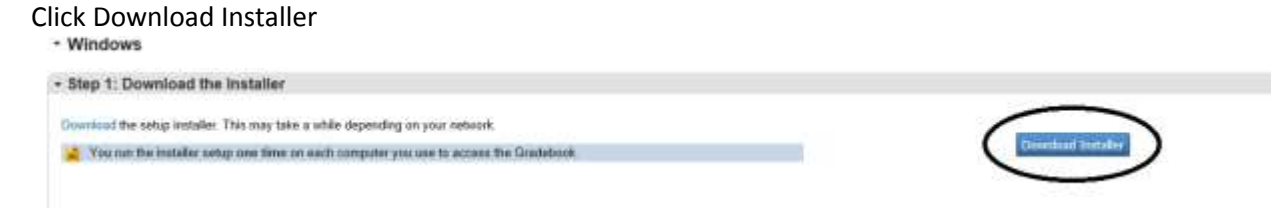

You should see a message that asks if you want to run or save. Choose Run

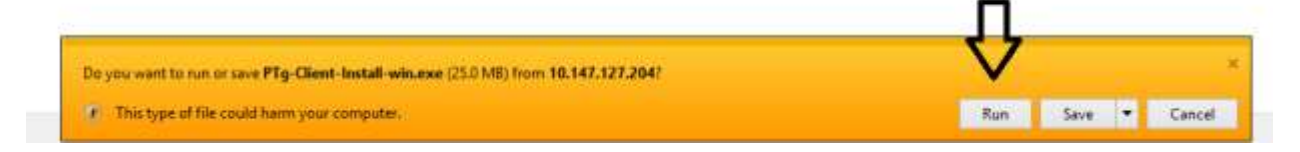

You can leave the destination folder at the default location. Click Install

| 1         | PowerTeacher Gradebook Launcher Setup 🛛 – 🗖 🗙                                                |
|-----------|----------------------------------------------------------------------------------------------|
| Choos     | ee Install Location                                                                          |
| Choos     | se the folder in which to install PowerTeacher Gradebook Launcher.                           |
| Setup     | o will install PowerTeacher Gradebook Launcher in the following folder. To install in a      |
| differ    | ent folder, click Browse and select another folder. Click Install to start the installation. |
| Des       | stination Folder C:\Users\smith_gina\AppData\Local\Pearson\PTg Browse                        |
| Space     | e required: 110.8MB                                                                          |
| Space     | e available: 312.7GB                                                                         |
| NUISOFC 1 | Install System v2.46 Install Cancel                                                          |

|              | PowerTeacher Gradebook Launcher Setup | - 🗆 ×  |
|--------------|---------------------------------------|--------|
| Installati   | on Complete                           |        |
| Setup wa     | as completed successfully.            |        |
| Complete     | ed                                    |        |
|              |                                       |        |
| Show         | v details                             |        |
|              |                                       |        |
|              |                                       |        |
|              |                                       |        |
|              |                                       |        |
|              | л                                     |        |
|              | $\mathbf{V}$                          |        |
| ullsoft Inst | tall System v2.46                     |        |
|              | < Back Next >                         | Cancel |

When the Installation indicates it is complete, click Next

Follow the steps listed to complete the installation.

- 1. Return to the PowerTeacher Portal
- 2. Click "Launch" in the New Gradebook Launch area on the main menu
- 3. If PowerTeacher Gradebook does not automatically launch, open the downloaded file "LaunchGradebook.ptg"
- 4. When the Gradebook opens, your installation is complete.

## **Click Finish**

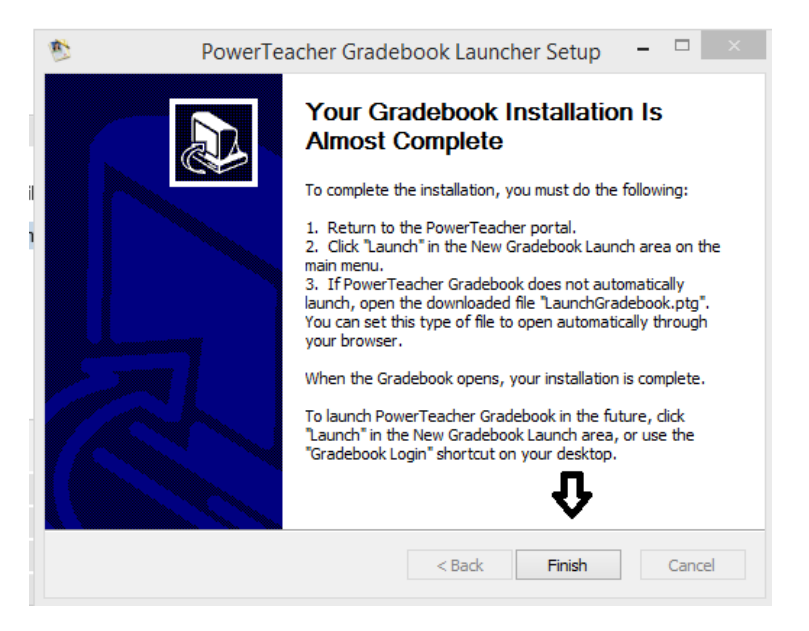

Follow the steps listed to complete the installation.

- 1. Return to the PowerTeacher Portal
- 2. Click "Launch" in the New Gradebook Launch area on the main menu
- 3. If PowerTeacher Gradebook does not automatically launch, open the downloaded file "LaunchGradebook.ptg"
- 4. When the Gradebook opens, your installation is complete.

To launch PowerTeacher Gradebook in the future, click "Launch" in the New Gradebook Launch area, or use the newly created Gradebook Login shortcut on your desktop. **You only need to run the installer once.** 

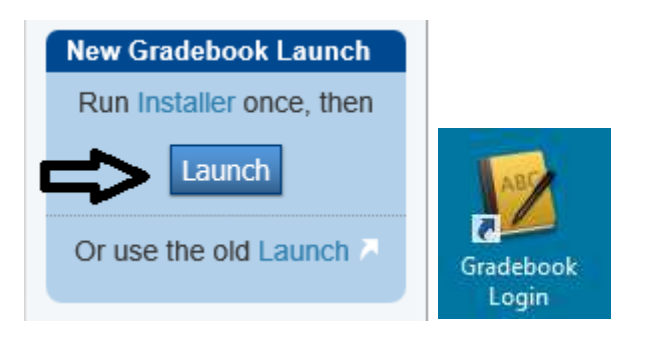

Hamilton County Department of Education Information Technology Department